- Degree Certificates 2020, 2019, 2018, 2017, 2016 passed out students can download
- Semester Mark Sheets Students admitted in the year 2020 can download their 1<sup>st</sup> and 2<sup>nd</sup> Semester mark sheets.

## NAD DigiLocker User Creation and Certificates downloading procedure

- 1) Go to the URL <u>https://www.digilocker.gov.in</u>
- 2) The screen appears as shown in below image. Click on SIGN IN if already a registered Digilocker User otherwise Click on SIGN UP if you do not have a digilocker account

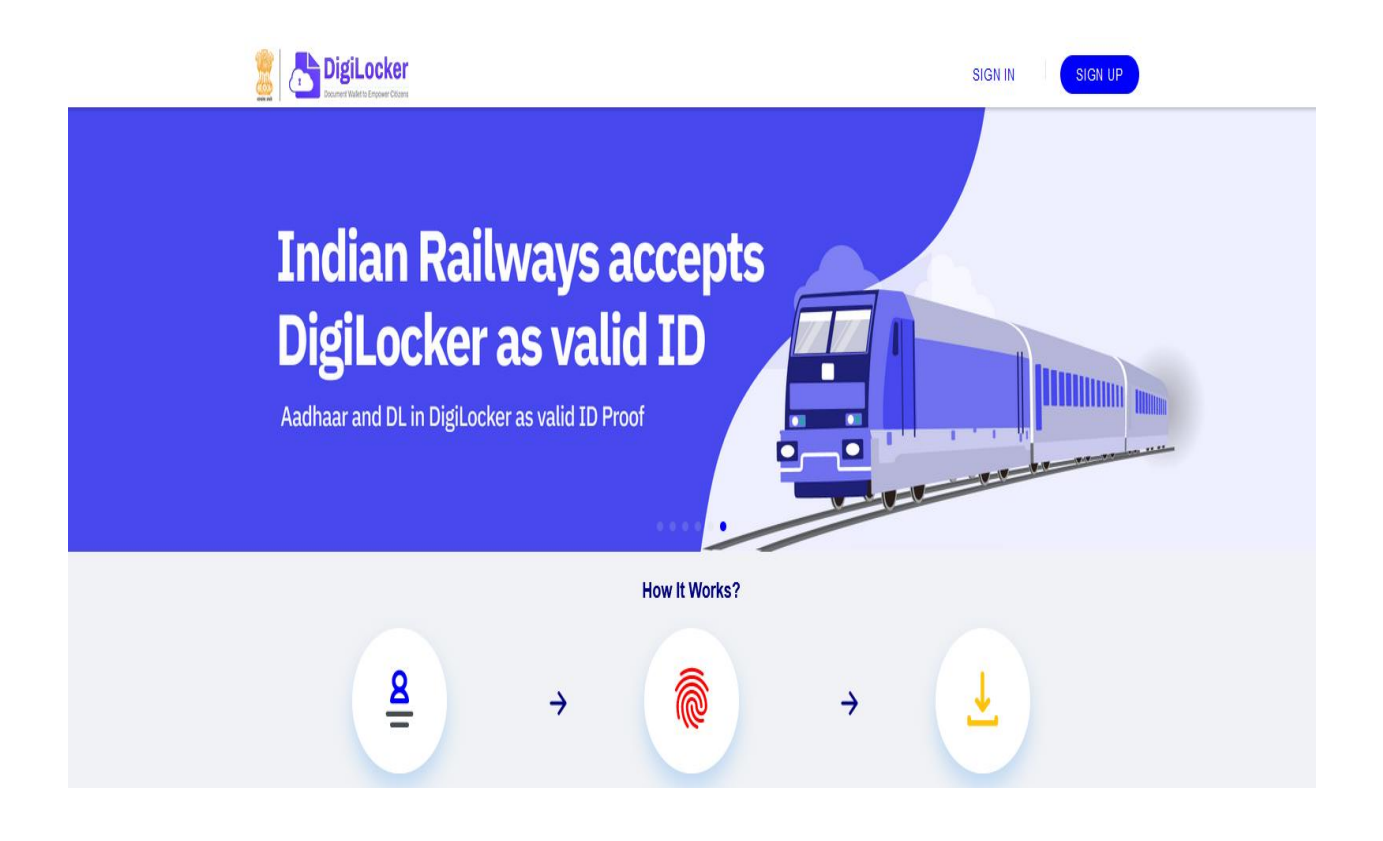

If you click on SIGN UP button then you will be redirected to the page as shown below.
Fill in the required fields. Once the details are submitted you will be asked for OTP.
Provide that also.

|                                                                                                  | _                       |
|--------------------------------------------------------------------------------------------------|-------------------------|
| Creating account is fast and easy!                                                               |                         |
| Date of Bith* (as per Aadhaar)                                                                   |                         |
| Date v Month v Year v                                                                            |                         |
| O Male O Female O Other                                                                          |                         |
| Mobile Number*                                                                                   | As Linked in your Aadha |
| Set 6 digit security PIN*                                                                        | Area Pincode which is   |
| Email ID                                                                                         | menuoned in your Aadna  |
| Aadhaar Number                                                                                   |                         |
| DigiLocker uses Aadhaar to verify identity of the user and also enable authentic document access |                         |
| Submit                                                                                           |                         |
| By signing up, you agree to DigiLocker's Terms and Privacy                                       |                         |

4) After account creation / logging in, select Browse Documents menu which is available in the left side and search for Avinashilingam University under Education tab and click

| 67      | Home             | State Government      |                   |                       |                                                                                                    |                  |                       |                                                                                                    |
|---------|------------------|-----------------------|-------------------|-----------------------|----------------------------------------------------------------------------------------------------|------------------|-----------------------|----------------------------------------------------------------------------------------------------|
| <b></b> | Issued Documents | (B)                   |                   |                       | (B)                                                                                                    |                  | and the               |                                                                                                    |
| Q       | Browse Documents |                       |                   | MENERU MORN           |                                                                                                    | HOH              |                       | ( The second second sec |
| Do      | My Profile       | Andaman &<br>Nicobar  | Andhra<br>Pradesh | Arunachal<br>Pradesh  | Assam                                                                                                    | Bihar            | Chandigarh            | Chhattisgarh                                                                                                    |
| ß       | Drive            | 3 Issuers             | 2 Issuers         | 3 Issuers             | 5 Issuers                                                                                                    | 6 Issuers        | 1 Issuer              | 5 Issuers                                                                                                    |
| X       | Activities       | (                     |                   |                       |                                                                                                    |                  |                       | >                                                                                                    |
| í       | About            | Education             |                   |                       |                                                                                                    |                  |                       | VIEW ALL (220)                                                                                                    |
| ₿       | Logout           |                       | -My               | <b>F</b> a            | STILL OF MED                                                                                                    | N1200 6214       | and the second second | AMITY                                                                                                    |
|         |                  | asap                  | AC                |                       | A REAL PROPERTY OF THE PROPERTY OF THE PROPERT |                  |                       |                                                                                                    |
|         |                  | Additional Skill      | Adichunchanagi    | Ahmedabad             | AIIMS Rishikesh                                                                                                    | Ajeenkya DY      | Aligarh Muslim        | Amity University                                                                                                    |
|         |                  | Acquisition<br>Kerala | ri University     | University<br>Gujarat |                                                                                                    | Patil University | University,           | Madhya                                                                                                    |

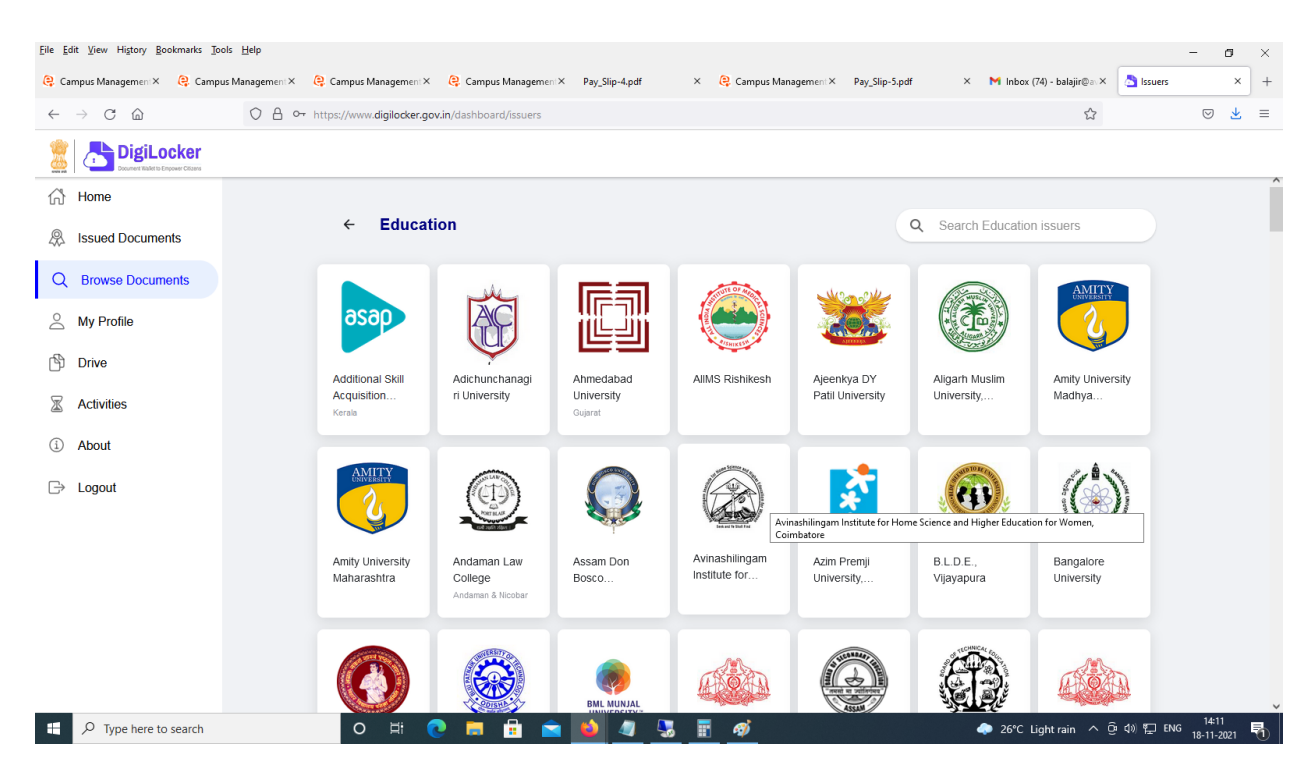

5) And then click the Type of certificate you need to download (Marksheet / Degree Certificate)

|            | DigiLocker<br>Document Wallet to Empower Ofizens |            |                           |                              |                 |                  |       |
|------------|--------------------------------------------------|------------|---------------------------|------------------------------|-----------------|------------------|-------|
| 67         | Home                                             | ÷          | Avinashil                 | ingam Institute              | for Home Sciend | e and Higher Edu | catio |
| <b></b>    | Issued Documents                                 |            |                           |                              |                 | , C              |       |
| Q          | Browse Documents                                 |            |                           | _                            |                 |                  |       |
| $\bigcirc$ | My Profile                                       |            |                           |                              |                 |                  |       |
| ß          | Drive                                            | Deg<br>Cer | gree/ Diploma<br>tificate | Degree/ Diploma<br>Marksheet |                 |                  |       |
| X          | Activities                                       |            |                           |                              |                 |                  |       |
| i          | About                                            |            |                           |                              |                 |                  |       |
|            | Logout                                           |            |                           |                              |                 |                  |       |
|            |                                                  |            |                           |                              |                 |                  |       |
|            |                                                  |            |                           |                              |                 |                  |       |
|            |                                                  |            |                           |                              |                 |                  |       |

 You will be asked to fill your academic details like Roll No, Reg No, Year of Passing and Semester.

| 分 Home             | ← Degree/ Diploma Marksheet                                               | ← Degree/ Diploma Marksheet                                                                                                    |  |  |  |  |  |
|--------------------|---------------------------------------------------------------------------|----------------------------------------------------------------------------------------------------|--|--|--|--|--|
| R Issued Documents |                                                                           |                                                                                                    |  |  |  |  |  |
| Q Browse Documents | Get your document by entering the required details                        | Avinashilingam Institute for Home Science and                                                                                          |  |  |  |  |  |
| A My Profile       |                                                                           | Higher Education for Women, Colimbatore<br>(https://www.avinuty.ac.in/) is issuing their<br>Descree Certificates for the user 2003 and |  |  |  |  |  |
| 🖒 Drive            | Name Harini V                                                             | Marksheets issued in the year 2020, through<br>Dialicocker. These can be outlied by students                                           |  |  |  |  |  |
| Activities         | Roll No. 20UCP013                                                         | Into their DigiLocker accounts.                                                                                                    |  |  |  |  |  |
| (i) About          | Registration No. 20UCP013                                                 |                                                                                                    |  |  |  |  |  |
| ⊖ Logout           | Year 2021                                                                 |                                                                                                    |  |  |  |  |  |
|                    | Semester   *                                                              |                                                                                                    |  |  |  |  |  |
|                    | I provide my consent to DigiLocker to share my details v<br>wy documents. | with the Issuers for the purpose of fetching                                                                                           |  |  |  |  |  |
|                    |                                                                           | Get document                                                                                                    |  |  |  |  |  |

7) Once the details provided by you are correct and matches your academic records, then you will get access to download your document under the Issued Documents menu which is available on the left side as shown. Click on the document to view or download.

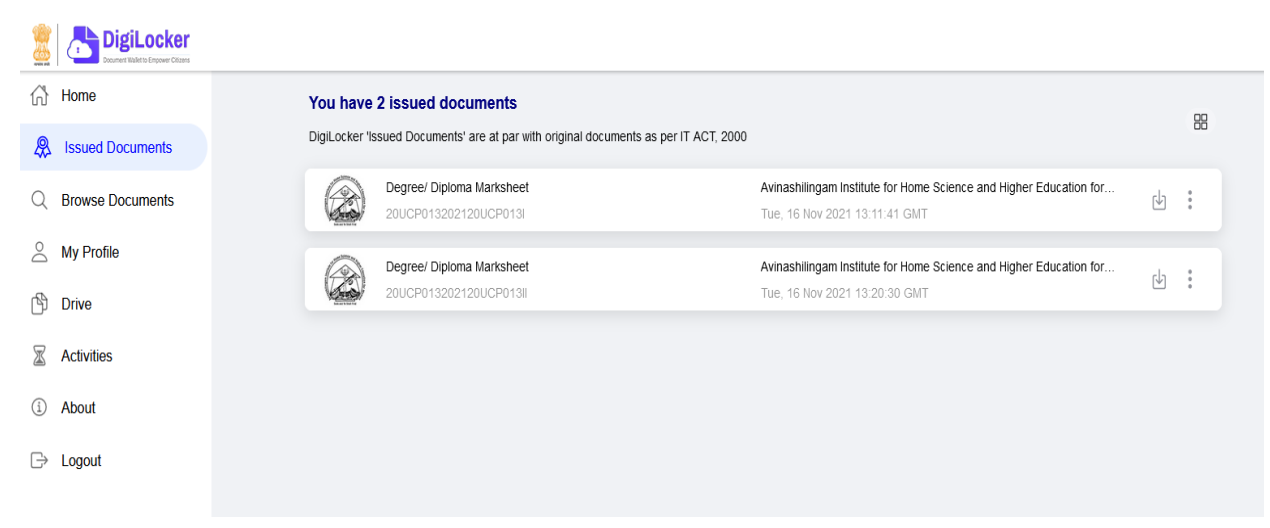